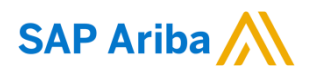

## Nouryon

Quick Reference Card (QRC) Ariba

Datum 13 May 2019 Versie 1 Doc.code QRC\_Supplier

## **Order Confirmation - Supplier**

| Chapter 2 - Create Order                                                                                                    | Confirmation                                                                                                    |
|----------------------------------------------------------------------------------------------------|----------------------------------------------------------------------------------------------------|
| Open the Purchase Order<br>via the email (in case of<br>a standard account)<br>1) When you click on<br>'Create Order Confirmation'<br>you have the possibility to<br>create an Order<br>Confirmation | Confirm Entire Order<br>Update Line Items<br>Reject Entire Order                                                                                                    |
| <ol> <li>Confirm the entire Order</li> </ol>                                                                                                    |                                                                                                    |
| <b>3)</b> Put in a Confirmation #                                                                                                    | Order Confirmation Header <ul> <li>Confirmation #: 42000029540C1</li> <li>Associated Purchase 4200002954</li> <li>Order #: Customer: Nouryon - TEST</li> </ul>                                                                             |
| <ol> <li>Select the 'Estimated<br/>Completion Date'</li> </ol>                                                                                                    |                                                                                                    |
| 5) Provide Comments in<br>case the 'Estimated<br>Completion Date' differs<br>from your customers 'Need-<br>by Date' mentioned on the<br>Burchase Order                                               | Shipping AND TAX INFORMATION Est. Completion Date:* 23 Aug 2019  Comments:                                                                                                    |
| 6) If needed, you can add an<br>Attachment to your Order<br>Confirmation                                                                                                    | Name Size (bytes) Content Type<br>No items                                                                                                    |
| <ul> <li>7) In case you made a change, e.g. adjusted the Estimated Completion Date, this information is added</li> </ul>                                                                             | Browse     Add Attachment       The total size of all attachments cannot exceed 100MB                                                                                                    |
| here                                                                                                    | Line # Part # / Description Oty / Linit ) Need By Linit Price Subtral                                                                                                    |
| 8) Review the information<br>on the Order Confirmation<br>and click on 'Next'                                                                                                    | 1     Not Available     1 (EA) ③     21 Aug 2019     40,000.00 EUR     40,000.00 EUR       IP Licenses for NL locations     Current Order Status:     7       1     Confirmed With New Date (Estimated Completion Date: 23 Aug 2019)     7 |
|                                                                                                    | Exit Next                                                                                                    |
|                                                                                                    |                                                                                                    |

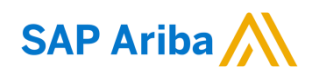

## Nouryon

| <ol> <li>If your Order</li> </ol>                                                                                                    |                                                                      |                                                                                                    |                                                             |                                                                                                    |                 |               |  |  |
|----------------------------------------------------------------------------------------------------|----------------------------------------------------------------------|----------------------------------------------------------------------------------------------------|-------------------------------------------------------------|----------------------------------------------------------------------------------------------------|-----------------|---------------|--|--|
| Confirmation is finalized you                                                                                                    | Confirmation Lindate                                                 |                                                                                                    |                                                             |                                                                                                    |                 |               |  |  |
| click on 'Submit'                                                                                                    | Commation opuale                                                     |                                                                                                    |                                                             |                                                                                                    |                 |               |  |  |
|                                                                                                    | Confirmation #: 4200002954OC1<br>Supplier Reference:<br>Attachments: |                                                                                                    |                                                             |                                                                                                    |                 |               |  |  |
|                                                                                                    | Line Items                                                           |                                                                                                    |                                                             |                                                                                                    |                 |               |  |  |
|                                                                                                    | Line #                                                               | Part # / Description                                                                                   | Qty (Unit)                                                  | Need By                                                                                                    | Unit Price      | Subtotal      |  |  |
|                                                                                                    | 1                                                                    | Not Available<br>IP Licenses for NL locations<br>Current Order Status:<br>1 Confirmed With New Date (E | 1 ( EA ) ①                                                  | 21 Aug 2019<br>Date: 23 Aug 2019)                                                                                   | 40,000.00 EUR   | 40,000.00 EUR |  |  |
|                                                                                                    |                                                                      |                                                                                                    |                                                             |                                                                                                    |                 | 9             |  |  |
|                                                                                                    |                                                                      |                                                                                                    |                                                             |                                                                                                    | Previous Submit | Exit          |  |  |
| <ul> <li>10) After submitting the<br/>Order Confirmation the<br/>Purchase Order status will<br/>be updated to Confirmed</li> <li>11) The Order Confirmation<br/>you just created is available<br/>to view under 'Related<br/>Documents'. All Documents<br/>e.g. Service Sheets, Order<br/>Confirmation, Invoice<br/>related to a certain Purchase<br/>Order will be available in</li> </ul> |                                                                      |                                                                                                    | Purchas<br>(Confirm<br>42000<br>Amount<br>Version:<br>Relat | ee Order<br>ed)<br>02954<br>40,000.00 EUR<br>1<br>Routing Status: <u>Acknowledged</u><br>ed Documents ⊻ 4200002954O |                 |               |  |  |